# Brugervejledning til bestilling i GENBIS

Search Accessions GRIN-Global (nordic-baltic-genebanks.org)

I denne vejledning får du tips til, hvordan du bestiller podekviste fra Pometets samlinger via GENBIS databasen.

## **Oprettelse af brugerprofil**

Først skal du oprette en brugerprofil til databasen. Klik på knappen 'New User' i øverste hjørne.

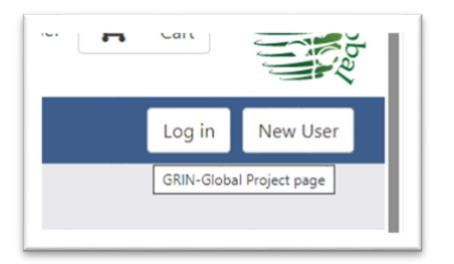

## Log ind og begynd bestilling

Når du har oprettet en bruger, kan du logge ind i øverste hjørne og begynde at bestille. Du kan søge i databasen på forskellige måder for at finde de sorter, du ønsker at bestille. I vores "Brugervejledning ved søgning i GENBIS", som findes på vores hjemmeside, kan du læse om, hvordan du bedst bruger søgefunktionerne i GENBIS.

#### Læg i kurv

Når du har fundet en sort, du gerne vil bestille, klikker du på indkøbsvogn-ikonet. Hvis der ikke er et indkøbsvogn-ikon ved sorten, er det ikke muligt at bestille sorten i øjeblikket af forskellige årsager.

| Jery<br><b>/ Ob</b><br>d ite | included: Avail<br>servation Data<br>em(s) below: A | able accession<br>a<br>dd to Cart View | <b>ts</b> Malus*<br>w Accession Detail | 5                      |            |          |              |         |                |    |       |
|------------------------------|-----------------------------------------------------|----------------------------------------|----------------------------------------|------------------------|------------|----------|--------------|---------|----------------|----|-------|
|                              | entries                                             | NAME 0                                 | TAXONOMY                               | ORIGIN                 | REPOSITORY | IMAGE    | AVAILABILITY | Search: | SOURCE<br>TYPE |    |       |
| 0                            | Search ACC                                          | Search NA                              | Search TAXI                            | 0                      | 0          |          | 1            | 0       | 0 0            | Ŷ, | 0 0 0 |
| 0                            | DNK 519                                             | Annas Æble                             | domestica<br>(Suckow)<br>Borkh.        | Syddanmark,<br>Denmark | PMT        | () and ( | 7            | 2024    | ORIGIN         |    |       |
| 0                            |                                                     |                                        | Malus<br>domestica                     |                        |            |          | -            |         |                |    |       |
| 1                            | DNK 526                                             | Auroavej                               | (Suckow)<br>Borkh.                     | Denmark                | PMT        |          | F            | 2024    | ORIGIN         |    |       |
| i)                           |                                                     |                                        | Malus                                  |                        |            |          |              |         |                |    |       |
| 2                            | DNK 525                                             | Aunhusæble                             | domestica<br>(Suckow)<br>Borkh.        | Denmark                | PMT        | -        | H            | 2024    | ORIGIN         |    |       |
| ñ                            |                                                     |                                        |                                        |                        |            | 2000     |              |         |                |    |       |

Når du har lagt en sort i kurven, får du et pop-up vindue, der fortæller dig, at accessionen er tilføjet. (Accession betyder 'sorten' i databasesprog). Du vil ikke kunne se de ting, du har tilføjet til din kurv, før du trykker på kurven.

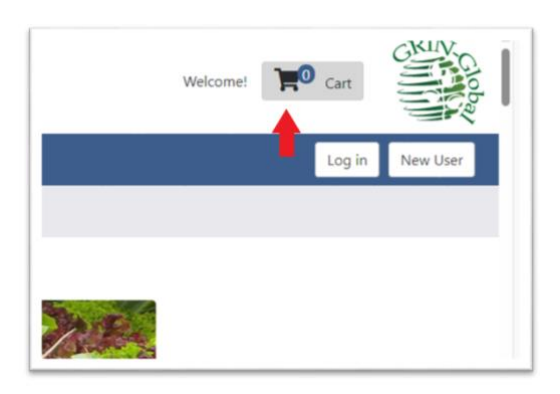

Når du trykker på din kurv i hjørnet af skærmen, ændres tallet 0 til det antal sorter, du har lagt i kurven. Bemærk, at Pometet har en minimumsbestilling på 3 enheder. Når du er færdig og har lagt de sorter i kurven, som du ønsker at bestille, åbner du den ved at trykke på ikonet.

# Tjek din bestilling

Et skærmbillede åbnes med en liste over de sorter, du har valgt. Her kan du kontrollere, om listen stemmer overens med dine ønsker og fjerne enkelte accessioner ved at trykke 'Remove'. For eksempel, hvis du vil fjerne en sort fra en anden genbank, trykker du 'Remove' yderst til højre.

Når du er tilfreds med indholdet i kurven, trykker du på knappen 'Check out'.

|                                          | Nordic Baltic Genebanks Info       | rmation Syste  | m (GeN   | 8IS)       |                          |             |
|------------------------------------------|------------------------------------|----------------|----------|------------|--------------------------|-------------|
| Accessio                                 | ons Descriptors Reports GRIN Tax   | onomy • GRI    | N = Help | Contact Us | Your Profile •           |             |
| Cart contents 3 item(s)                  |                                    |                |          |            |                          |             |
| Selected item(s) below: Remove from Cart | ]                                  |                |          |            |                          |             |
| Select Accession Name<br>All             | Taxonomy                           | Amount         | Form     | Genebank   | Inventory                |             |
| DNK 519 Annas Æble                       | Malus domestica (Suckow)<br>Borkh. | 3 cuttings     | Scion    | PMT        | DNK519 400201<br>2016 PL | ×<br>Remove |
| DNK 521 Apple 207<br>Knuthenborg         | Malus domestica (Suckow)<br>Borkh. | 3 cuttings     | Scion    | PMT        | DNK521 322201<br>2003 PL | ×<br>Remove |
| EST 3154 Saaremaa 52                     | Malus domestica (Suckow)<br>Borkh. | 15<br>cuttings | Plant    | Polli      | EST 3154 PL              | ×<br>Remove |
| Q Search accessions                      |                                    |                |          | Theok      | out                      |             |
| ←Previous page                           |                                    |                |          | 1          |                          |             |

#### Bekræft kontaktoplysninger

Når du trykker på 'Check out', kommer et nyt skærmbillede frem, hvor du bliver bedt om at tjekke, at dine kontaktoplysninger stemmer. Tryk igen på knappen 'Check out'.

| Login & Edit your login en<br>name and addres | Security<br>nail, password,<br>s(es) below. | Orders<br>View your order history.   | Wish List<br>View what you have saved in your<br>Wish List. | Address Book<br>View and make changes to your<br>address book. |
|-----------------------------------------------|---------------------------------------------|--------------------------------------|-------------------------------------------------------------|----------------------------------------------------------------|
| Ensure your inform                            | ation below is cor                          | rect, especially your shipping ad    | dress, before continuing checkout.                          | heck out                                                       |
| Your Profile                                  | Edit<br>n is not correct, ple               | ase click the Edit button above. Aft | er you've completed editing, click the Update               | e butte above.                                                 |
| 🖾 Email                                       | riis@plen.ku.dk                             | Cha                                  | ange email                                                  |                                                                |
| Password                                      | ******                                      | Cha                                  | ange password                                               |                                                                |
| Pometet, KU                                   |                                             |                                      | Shipping address:                                           |                                                                |

## Formål med bestillingen

Dernæst kommer du til en ny side, hvor du igen får en liste over bestilte accessioner og bliver bedt om at vælge formålet med bestillingen.

| nplasm:                    | - Select -       | ~             |
|----------------------------|------------------|---------------|
| ì                          | - Select -       |               |
|                            | Education        |               |
| detailed objectives for u  | Home Gardening   | SENBIS ge     |
| ucational objectives are 1 | Other            | ly for colle  |
| see Distribution policy pa | Research         | e evaluated f |
| y contact you for addition | nal information. |               |

Pometet er hovedsagelig en undervisnings- og forskningsinstitution, ligesom de fleste andre genbanker i samarbejdet, og leverer normalt ikke materiale til privat brug. Men Pometet ønsker at gøre de gamle sorter tilgængelige for alle, og derfor kan **private bestille podekviste hos os**. Du kan vælge 'Home Gardening' som formål. Du vil få en besked om, at der normalt ikke leveres materiale til private; tryk bare 'ok' og fortsæt med bestillingen.

| et – Institut f          | www.nordic-baltic-genebanks.org says                                                                                                    | ade 🕻 |
|--------------------------|----------------------------------------------------------------------------------------------------|-------|
|                          | The GENBIS provides germplasm to support research and educational<br>objectives.                                                                                                    |       |
| lalus dome<br>Suckow) Bc | Due to the intensive effort and resources required to ensure availability<br>of germplasm, we are unable to distribute it for home gardening or<br>other purposes that can utilize readily available commercial cultivars. | MTA-  |
|                          | ок                                                                                                    |       |

#### **Godkendelse af STMA**

Næste skridt er at læse og godkende STMA – <u>Standard Material Transfer Agreement (fao.org)</u>. Du underskriver aftalen elektronisk ved at krydse af i feltet:

<sup>O</sup> YES, I accept the terms of the SMTA and want to order the germplasm.

Det er ikke muligt at få materiale udleveret fra Pometet uden at underskrive aftalen

| SMTA                                           |                                                                                                    |
|------------------------------------------------|----------------------------------------------------------------------------------------------------|
| The mate<br>under a S<br>recognize<br>Governin | rrial you have ordered is covered by The International Treaty on Plant Genetic Resources for Food and Agriculture and is therefore distributed<br>standard Material Transfer Agreement (SMTA). By accepting shipment of the requested material you are accepting the terms of the SMTA and<br>e that your name and contact information (address, phone number, email address) will be submitted as a recipient of this material to the<br>g Body of the Treaty.                                                                                                    |
| O YES, I a                                     | ccept the terms of the SMTA and want to order the germplasm.                                                                                                    |
| ONO Ld                                         | and the second second se |
| 0 140, 14                                      | o not accept the terms of the SMTA and do not want to order the germplasm.                                                                                                    |
| if you cl                                      | io not accept the terms of the SMTA and do not want to order the germplasm.<br>ick NO, the germplasm with SMTA requirement will be removed from the order.)                                                                                                    |
| (If you cl                                     | ick NO, the germplasm with SMTA requirement will be removed from the order.)  Please provide a carrier account to help facilitate shipping of this order. An account number is not a requirement for shipping but will help with budget constraints. This account number will not be saved and is only used for this order.                                                                                                    |
| (If you cl                                     | Io not accept the terms of the SMIA and do not want to order the germplasm.         ick NO, the germplasm with SMTA requirement will be removed from the order.)         Please provide a carrier account to help facilitate shipping of this order. An account number is not a requirement for shipping but will help with budget constraints. This account number will not be saved and is only used for this order.         Carrier:       - Select - •         Account number:                                                                                                    |

#### Levering og priser

Under afsnittet med STMA kan du indtaste en konto ved specifikke leverandører, men det er **ikke nødvendigt ved bestilling hos Pometet**, da alle ordrer sendes samlet, oftest med Post Nord. På hjemmesiden kan du læse nærmere om levering og priser generelt.

#### Afgiv ordre

Sidste skridt er at indgive ordren endeligt. Klik på knappen 'Submit order' i bunden af skærmen. Alle ordrer håndteres samlet i starten af januar.

Rigtig god fornøjelse med podningen!